## OFFICE Outlook 365 için e-posta kurulum ayarları;

Programın **DOSYA** kulakçığına tıklayın ve açılan ekranda **HESAP EKLE** butonuna tıklayın.

| $\bigcirc$                        | Gelen Kutusu                                                                                                    |
|-----------------------------------|----------------------------------------------------------------------------------------------------|
|                                   | Llacan Dilailari                                                                                                    |
| Bilgi                             | Hesap Bilglien                                                                                                    |
| Aç ve Dışarı<br>Aktar             | grafik@ajansweb.com                                                                                                    |
|                                   | R Hesap Ekle                                                                                                    |
|                                   | Bir e-posta hesabı veya başka bir bağlantı ekleyin.                                                                                                    |
| Yazdır                            | Bu hesabın ayarlarını değiştirin veya daha fazla bağlantı oluşturun.       Hesap       Ayarları *                                                                                                    |
| Office<br>Hesabı<br>Geri Bildirim | Posta Kutusu Ayarları<br>Silinmiş Öğeleri boşaltarak ve arşivlemeden yararlanarak posta kutunuzun boyutunu<br>yönetin.                                                                                                 |
| Seçenekler<br>Çıkış               | Kuralları ve Uyarılar<br>Kuralları ve<br>Uyanları Yönet Kuralları ve Uyarılar ülüzenlemek ve öğeler eklendiğinde, değiştirildiğinde veya<br>kaldırıldığında güncelleştirme almak için Kurallar ve Uyarılar'ı kullanın. |
|                                   | Yavaş ve Devre Dışı Bırakılan COM Eklentileri         Outlook deneyiminizi etkileyen COM eklentilerini yönetin.                                                                                                    |
|                                   |                                                                                                    |

Açılan ekranda e-posta adresinizi girin ve altında bulunan **GELİŞMİŞ SEÇENEKLERİ** işaretleyip, açılan **HESABIMI KENDİM YAPILANDIRMAK İSTİYORUM** seçeneğini tıklayın.

Not: Ofis 365 uygulaması e-posta ayarlarını kullanıcı için otomatik yapan bir e-posta istemcisidir. Eğer kurulum yapacağınız e-posta adresinizin sunucuları buna destek veriyorsa ise <mark>"HESABIMI KENDİM AYARLAMA İSTİYORUM"</mark> seçeneğini işaretleyerek kurulumu tamamlayabilirsiniz.

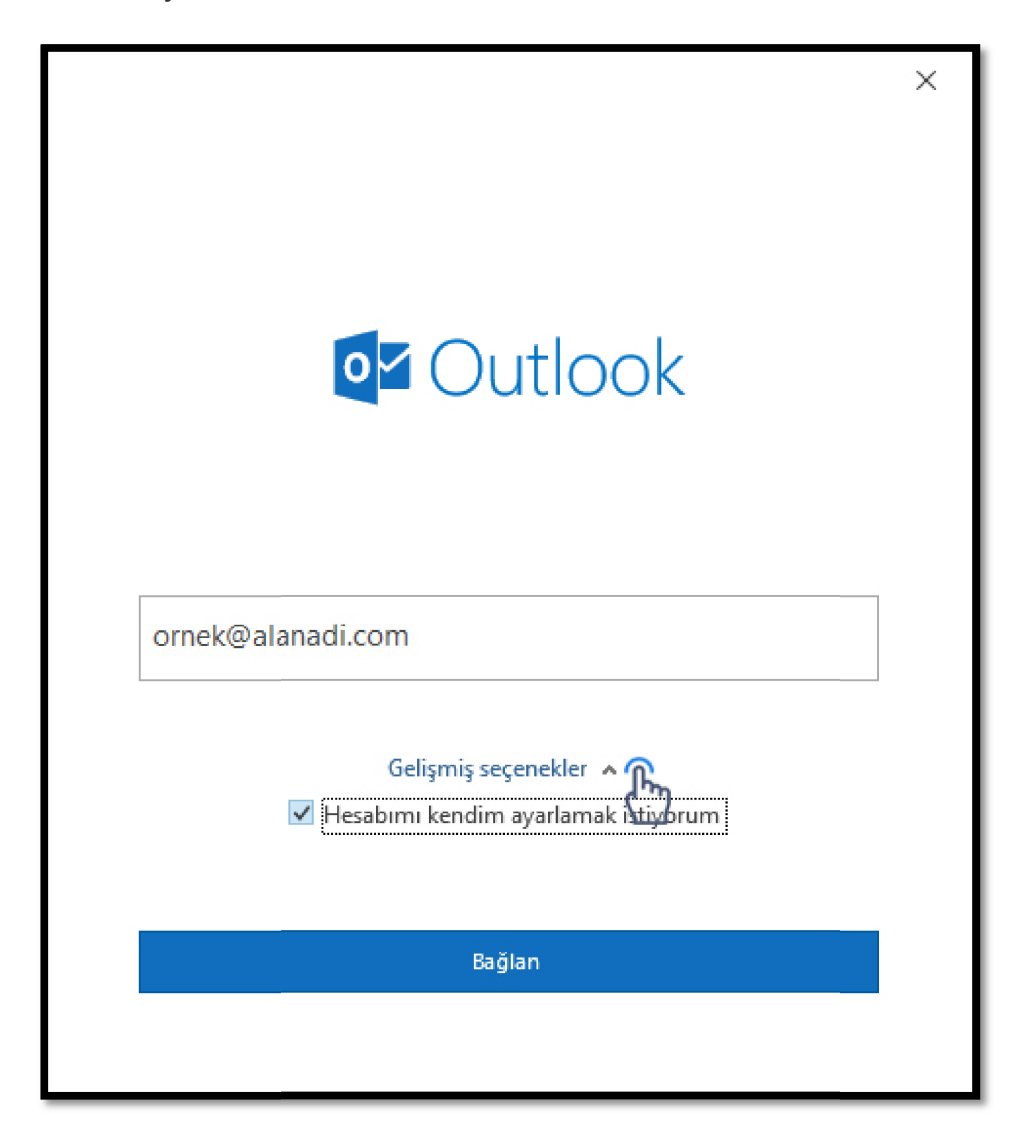

Yukarıda bahsettiğimiz gibi eğer sunucunuz Ofis 365 için otomatik kurulum ayarlarını yapmaya destek vermiyorsa ya da kurulum sırasında bir sorun oluşursa aşağıda bulunan klasik kurulum ekranını getirir.

Bu ekranda bilgilerinizi ekranda göründüğü gibi girin ve ardından **İLERİ** butonuna tıklayın.

POP3 Port Ayarları: Gelişmiş sekmesinde Gelen sunucu portu "110", Giden sunucu portu "587" yapın "Tamam" butonuna tıklayın.

IMAP Port Ayarları: Gelişmiş sekmesinde Gelen sunucu portu "993", Giden sunucu portu "465" yapın "Tamam" butonuna tıklayın.

|                                                                                                    | ×                                                                                                    |                                                                                                    |                                                                                      |
|----------------------------------------------------------------------------------------------------|----------------------------------------------------------------------------------------------------|----------------------------------------------------------------------------------------------------|--------------------------------------------------------------------------------------|
| POP Hesap Ayarları                                                                                                    | (Bu bilgiler size ait deăil mi?)                                                                      | IMAP Hesap Ayarları<br>info@alanadi.com                                                                                                    | (Bu bilgiler size ait değil mi?)                                                     |
| Gelen posta<br>Sunucu mail.alanadi.com<br>Bu sunucu şifreli bir bağlantı (SSL/T                                                           | Bağlantı Noktası 110                                                                                  | Gelen posta<br>Sunucu mail.alanadi.com<br>Şifreleme yöntemi SSL/TLS (*)                                                                                     | Bağlantı Noktası 993                                                                 |
| Oturum açmak için Güvenli Parola<br>Giden posta<br>Sunucu mail.alanadi.com<br>Şifreleme yöntemi Vok V<br>Oturum açmak için Güvenli Parola | Kimlik Doğrulaması (SPA) gerektir<br>Bağlantı Noktası <u>587</u><br>Kimlik Doğrulaması (SPA) gerektir | Column di cin Güvenli Parola Kimlil Giden posta mail alanadi.com Sunucu mail.alanadi.com Şifreleme yöntemi SSL/TLS  Column açmak için Güvenli Parola Kimlil | c Doğrulaması (SPA) gerektir<br>Bağlantı Noktası 465<br>c Doğrulaması (SPA) gerektir |
| lleti teslimi<br>Mevcut bir veri dosyası kullan                                                                                           | Gözət                                                                                                 |                                                                                                    |                                                                                      |
| Geri dön                                                                                                    | lieri                                                                                                 | Gerî dön                                                                                                    | lleri                                                                                |

## POP3 Port Ayarları

## IMAP Port Ayarları

Offfice 365'in sizin için kurulumu otomatik olarak gerçekleştirmesinin ya da ayarları sizin elle girmenizin ardından son aşamada e-posta parolanızı girmeniz gerekebilir.

E-posta parolanızı girdikten sonra **BAĞLAN** düğmesine tıklayarak kurulumu tamamlamış olursunuz.

| POP Hesap Ayarları<br>ornek@alanadi.com | (Bu bilgiler size ait değil mi?)      |
|-----------------------------------------|---------------------------------------|
| Parola                                  |                                       |
| ******                                  | 0                                     |
|                                         |                                       |
|                                         |                                       |
|                                         |                                       |
|                                         |                                       |
|                                         |                                       |
|                                         |                                       |
|                                         |                                       |
|                                         |                                       |
|                                         |                                       |
|                                         | · · · · · · · · · · · · · · · · · · · |
| Geri dön                                | Bağlan                                |
|                                         | 4.14                                  |
|                                         |                                       |